# **Sage** Wissensdatenbank

| Detailansicht | 206243 |
|---------------|--------|
|---------------|--------|

eingeloggt als: BM Consulting GmbH (ID: 151014461) Anzahl lizensierter Produkte: 2 🚯

206243

Sage 50

Payroll

Dokumentation

keine Angaben

hinterlegt

Beitragsdetails

Ergebnistyp:

Produktfamilie:

Modul:

Version:

ID:

## Kurzarbeit - Lohnausweis 2020

Es ist beim Lohnausweis unter Ziffer 7 «Andere Leistungen» die Kurzarbeitsentschädigung mit der effektiven Höhe der Entschädigung der ALV zu erfassen. Dies gilt auch dann, wenn der Arbeitgeber dem Arbeitnehmer den vollen Lohnbetrag (100%) trotz Kurzarbeit überwiesen hat.

Die meisten Kantone wünschen zusätzlich die Anzahl Ausfallstunden auf Ziff. 15 Bemerkungen ausgewiesen. Das heisst also:

- Lohnausweis-Ziffer 1: Normaler Lohn abzüglich dem Lohnabzug infolge Kurzarbeit zu 100%
- Lohnausweis-Ziffer 7: Kurzarbeitsentschädigung durch die ALV 80%
- Lohnausweis-Ziffer 15: Anzahl der Ausfallstunden

| /orerfassun | g <u>M</u> a | nuell   | Automatisch      |            |        |         |         |      |           |                |
|-------------|--------------|---------|------------------|------------|--------|---------|---------|------|-----------|----------------|
| Lohnart     | Kürzel       |         | Bezeich          | nung       | Einhei | t       | Ansatz  |      | Betrag    | kein Vergleich |
| 1000        | IMP          | Ausfal  | lstunden infolg  | e KA/SW    |        | 87.00   |         |      |           |                |
| 1040        | IMP          | Sol-St  | unden            |            |        | 174.00  |         |      |           |                |
| 1301        | KA           | Arbeits | stage / Jahr (1) | 00% Pens)  |        | 260.00  |         |      |           |                |
| 1302        | KA           | Ferien  | tage / Jahr (10  | 0% Pens)   |        | 20.00   |         |      |           |                |
| 1304        | KA           | Präser  | nztage Jahr (10  | 0% Pens)   |        | 240.00  |         |      |           |                |
| 1305        | KA           | Präser  | nzstd. / Mt. (10 | 0% Pens)   | 16     | 0.6153  |         |      |           |                |
| 1306        | KA           | Durch   | schn. Arbeitsst  | d./Tag     |        | 8.70    |         |      |           |                |
| 1320        | KA           | Anreck  | henbarer Stund   | lenans. ML |        | 49.81   |         |      |           |                |
| 10000       | 100          | Monat   | slohn            |            |        | 1.00    | 8'000.  | 00   | 81000.00  |                |
| 10120       | 101          | Lohna   | baug KA/SW (     | ML)        |        | 87.00   | 49.     | 81   | -4:333.45 |                |
| 10400       | 104          | ALV-E   | ntsch. KA/SW     | (ML)       |        | 1.00    | 3'466.7 | 76   | 3'466.80  |                |
| 50000       | 500          | BRU     | TTOLOHN          | 1          | 7      | 133.35  | 1.      | 00   | 7133.35   |                |
| 61000       | 610          | AHV-8   | leitrag          |            | 8      | 000.00  | 0.05    | 12   | -410.00   |                |
| 61200       | 612          | ALV-B   | eitrag           |            | 8      | 000.000 | 0.0     | 11   | -88.00    |                |
| 61500       | 615          | NBUV    | Beitrag          |            | 8      | 000.00  | 0.0     | 17   | -136.00   |                |
| 80000       | 800          | NET     | TOLOHN           |            | 6      | 499.35  | 1.      | 00   | 6'499.35  |                |
| 82400       | 824          | Ferien  | anspruch         |            | 1      | 6.6666  |         |      |           |                |
| 86000       | 860          | Überst  | tundensaldo      |            |        |         |         |      |           |                |
| 86200       | 862          | Ferien  | saldo            |            | 1      | 6.6666  |         |      |           |                |
| 01000       | 010          | ALATO   | anta -           |            | 0      | 000.00  | 1       | nn - | 0.000.00  |                |

| Downloads                                     |               |
|-----------------------------------------------|---------------|
|                                               |               |
|                                               |               |
| Können Sie Ihr Anlie<br>mit diesem Artikel le | egen<br>ösen? |

🐶 Nein - weitere Infos prüfen

Ja - Anliegen geklärt

Öffnen Sie den Lohnartenstamm - Lohnart 1000 - Ausfallstunden infolge KA/SW)

Wechseln Sie ins Register Lohnausweis und aktivieren Sie das Feld Bemerkungen

Geben Sie im Feld folgenden Wert ein: Ausfallstunden #B

| Steuerung Berechnung Klassen Beschreibung Lohn               | ausweis Statistik Lo    | hnmeldungen                 |            |  |
|--------------------------------------------------------------|-------------------------|-----------------------------|------------|--|
| ◯ 1. Lohn / Rente                                            | O 13.1.1 Eff. Spesen: F | leise, Verpfl., Übernachtur | ng         |  |
| 2.1 Verpflegung / Unterkunft                                 | 🔿 13.1.2 Eff. Spesen: Ü | İbrige                      |            |  |
| 2.2 Privatanteil Geschäftswagen                              | 13.2.1 Pauschalspes     | en: Repräsentation          |            |  |
| 2.3 Andere                                                   | 13.2.2 Pauschalspes     | en: Auto                    |            |  |
| 🔾 3. Unregelmässige Leistungen                               | 13.2.3 Pauschalspes     | en: Übrige                  |            |  |
| 🔾 4. Kapitalleistungen                                       | 13.3 Beiträge an Wei    | terbildung                  |            |  |
| 5. Beteiligungsrechte gem. Beiblatt                          | 🗹 15. Bemerkungen       |                             |            |  |
| 6. Verwaltungsratsentschädigungen                            | Deutsch                 | Ausfallstunden #B           |            |  |
| 7. Andere Leistungen                                         | Französisch             |                             |            |  |
| 9. Beiträge AHV/IV/ED/ALV/NBUV                               | Italienisch             | Italienisch                 |            |  |
| 10.1 Berufil. Vorsorge: ordentil. Beitr.                     | Englisch                |                             |            |  |
| 10.2 Beruft. Vorsorge: Einkauf                               | Lighton                 |                             |            |  |
| 0 12. Quellensteuerabzug                                     |                         |                             |            |  |
| F - Unentgeltliche Beförderung zwischen Wohn- und Arbeitsort | Lohnart ist keiner Loh  | nausweis-Zilfer zugewies    | en         |  |
| G - Kandherverpriegung / Lunch-Checks                        |                         |                             |            |  |
|                                                              | ¢                       |                             | Wegleitung |  |

### Die Lohnart 10120 mindert den Bruttolohn. Somit ist die Lohnausweisziffer 1 notwendig.

| Steuerung    | Berechnung                                | Klassen                    | Beschreibung            | Lohnausweis  | Statistik      | Lohnmeldungen                    |            |
|--------------|-------------------------------------------|----------------------------|-------------------------|--------------|----------------|----------------------------------|------------|
| ). Lohn      | / Rente                                   |                            |                         | O 13.1       | .1 Eff. Spes   | en: Reise, Verpfl., Übernachtung |            |
| 2.1 Verp     | flegung / Unterku                         | inft                       |                         | 0 13.1       | .2 Eff. Spes   | en: Übrige                       |            |
| 🔿 2.2 Priva  | itanteil Geschäftsi                       | wagen                      |                         | O 13.2       | 2.1 Pauschal   | spesen: Repräsentation           |            |
| 2.3 Ande     | ere                                       |                            |                         | O 13.2       | 2.2 Pauschal   | spesen: Auto                     |            |
| 3. Unreg     | elmässige Leistun                         | igen                       |                         | ○ 13.2       | .3 Pauschal    | spesen: Übrige                   |            |
| 🔿 4. Kapita  | illeistungen                              |                            |                         | ○ 13.3       | Beiträge an    | Weiterbildung                    |            |
| 🔿 5. Beteili | gungsrechte gem                           | Beiblatt                   |                         | 15.          | Bemerkunge     | n                                |            |
| 0 6. Verwa   | altungsratsentschä                        | idigungen                  |                         | Deutsc       | h              |                                  |            |
| 07. Ander    | e Leistungen                              |                            |                         | Franzö       | isch           |                                  |            |
| 🔵 9. Beiträ  | ge AHV/IV/EO/A                            | LV/NBUV                    |                         | Italienis    | ch             |                                  |            |
| 10.1 Ber     | 0 10.1 Berufi. Vorsorge: ordeniti. Beitr. |                            |                         |              | Englisch       |                                  |            |
| 🔾 10.2 Ber   | ufl. Vorsorge: Eink                       | kauf                       |                         | Englisc      | n              |                                  |            |
| 12. Quel     | lensteuerabzug                            |                            |                         |              |                |                                  |            |
| F - Unen     | tgeltliche Beförde<br>inenverpflegung /   | rung zwische<br>Lunch-Chec | in Wohn- und Arbe<br>Ks | itsort 📃 Loh | nart ist keine | r Lohnausweis-Ziffer zugewiesen  | 1          |
|              |                                           |                            |                         |              |                |                                  | Wegleitung |

Die Lohnart 10400 - ALV-Entsch. KA/SW (ML) beinhaltet die Kurzarbeitsentschädigung und muss auf der Lohnausweisziffer 7 ausgewiesen werden

| Steuerung Berechnung Klassen Beschreibung Lohn                                                                                                    | ausweis Statistik Lohnmeldungen                                                                                                    |            |
|----------------------------------------------------------------------------------------------------|----------------------------------------------------------------------------------------------------|------------|
| ○ 1. Lohn / Rente ○ 2.1 Verpflegung / Unterkunft                                                                                                    | <ul> <li>13.1.1 Eff. Spesen: Reise, Verpfl., Übernachtung</li> <li>13.1.2 Eff. Spesen: Übrige</li> </ul>                                                                                                    |            |
| 2.2 Privatanteil Geschältswagen     2.3 Andere     3. Unregelmässige Leistungen     4. Kapitalleistungen     5. Beteiligungsrechte gem. Beiblatt     6. Verwaltungsratsentschädigungen     Andere Leistungen     9. Beiträge AHV/IV/E0/ALV/NBUV     10.1 Beruft. Vorsorge: ordentt. Beitr.     10.2 Beruft. Vorsorge: Einkauf | <ul> <li>13.2.1 Pauschalspesen: Repräsentation</li> <li>13.2.2 Pauschalspesen: Auto</li> <li>13.2.3 Pauschalspesen: Übrige</li> <li>13.3 Beiträge an Weiterbildung</li> <li>15. Bernerkungen</li> <li>Deutsch</li> <li>Kurzarbeitsentschädigung</li> <li>Französisch</li> <li>Italienisch</li> <li>Englisch</li> </ul> |            |
| <ul> <li>☐ 12. Quellensteuerabzug</li> <li>☐ F - Unentgeltliche Beförderung zwischen Wohn- und Arbeitsort</li> <li>☐ G - Kantinenverpflegung / Lunch-Checks</li> </ul>                                                                                                    | □ Lohnart ist keiner Lohnausweis-Ziffer zugewiesen                                                                                                    | Wegleitung |
| aianialı                                                                                                    |                                                                                                    |            |

Der Arbeitnehmer hat ein monatliches Gehalt von CHF 8'000.00. Der Arbeitgeber meldet Kurzarbeit an mit 87 Ausfallstunden und erhält für seinen Arbeitnehmer eine Kurzarbeitsentschädigung von CHF 3'466.80 (80%).

Der Lohnausweis ist wie folgt auszufüllen: Der Betrag von CHF 3'466.80 ist in Ziffer 7, der Lohn von CHF 3'666.55 (8'000.00 – 4'333.45) in Ziffer 1 zu deklarieren. In den Bemerkungen von Ziffer 15 sind die Ausfallstunden auszuweisen.

| 1.  | Lohn soweit nicht unter Zitter 2-7 aufzuführen / Rente                                                                                                    | CHF      |
|-----|----------------------------------------------------------------------------------------------------|----------|
|     | Salaire qui ne concerne pas les chiffres 2 à 7 cl-dessous / Rente                                                                                                    | 31666.55 |
|     | Salario se non da indicare sotto cifre da 2 a 7 più sotto / Rendita                                                                                                    |          |
| 2.  | Gehaltsnebenleistungen, 1 Vemfegung Unterkunft - Pension Jogement - Vitto allognin +                                                                                                    |          |
|     | Prestations salariales                                                                                                    |          |
|     | accessories 2.2 Privatanteil Geschäftswagen - Part privée voiture de service - Quota privata automobile di servizio +                                                                                                   |          |
|     | al salario 2.3 Andere - Autres - Altre +                                                                                                    |          |
| -   | Art - Genre - Genere                                                                                                    |          |
| 3.  | Unregelmassige Leistungen - Prestations non periodiques - Prestazioni apenodiche Art - Genre - Genre -                                                                                                    |          |
|     | +                                                                                                    |          |
| 4.  | Kapitalleistungen - Prestations en capital - Prestazioni in capitale +                                                                                                    |          |
|     | Art - Genre - Genere                                                                                                    |          |
| 5.  | Beteiligungsrechte gemäss Beiblatt - Droits de participation selon annexe - Diritti di partecipazione secondo allegato +                                                                                                |          |
| 6.  | Verwaltungsratsentschädigungen - Indemnités des membres de l'administration - Indennità dei membri di consigli d'amministrazione +                                                                                      |          |
| 7.  | Andere Leistungen Art Kurzarbeitsentschädigung +                                                                                                    | 31466.80 |
|     | Autres prestazioni Genere                                                                                                    |          |
| 8.  | Bruttolohn total / Rente - Salaire brut total / Rente - Salario lordo totale / Rendita =                                                                                                    | 7133.35  |
|     |                                                                                                    | 634.00   |
| 9.  | Beiträge AHV/IV/EO/ALV/NBUV - Cotisations AVS/AI/APG/AC/AANP - Contributi AVS/AI/IPG/AD/AINP                                                                                                    | 634.00   |
| 10. | Berufliche Vorsorge 2. Saule<br>Prévoyance professionnelle 2 • piller 10.1 Ordentliche Beiträge - Cotisations ordinaires - Contributi ordinari -                                                                        |          |
|     | Previdenza professionale 2 • plastro 10.2 Beiträge für den Einkauf - Cotisations pour le rachat - Contributi per il riscatto -                                                                                          |          |
| 11. | Nettolohn / Rente - Salaire net / Rente - Salario netto / Rendita 🔶 =                                                                                                    | 6~499.35 |
|     | in die Steuererklärung übertragen - A reporter sur la déclaration d'Impôt - Da riportare nella dichlarazione d'Imposta                                                                                                  |          |
| 12. | Quellensteuerabzug - Retenue de l'impôt à la source - Ritenuta d'imposta alla fonte                                                                                                    |          |
| 13. | Spesenvergütungen - Allocations pour frais - Indennità per spese<br>Nicht im Brutolohn (genäss Ziffer 8) enthalten - Non comprises dans le salaire brut (au chiffre 8) - Non comprese nel salario lordo (sotio cifra 8) |          |
|     | 13.1 Effektive Spesen<br>13.1.1 Reise, Verpflegung, Übernachtung - Voyage, repas, nuitées - Viaggio, vitto, alloggio                                                                                                    |          |
|     | Spese effettive 13.1.2 Übrige - Autres - Altre                                                                                                    |          |
|     | Art - Genre - Genere                                                                                                    |          |
|     | 13.2 Pauschalspesen<br>Erais forfaitaires 13.2.1 Repräsentation - Représentation - Rappresentanza                                                                                                    |          |
|     | Spese forfettarie 12.2.2 Auto Viciture Automobile                                                                                                    |          |
|     | 13.2.2 Auto - Volcure - Automobile                                                                                                    |          |
|     | Art - Genre - Genere                                                                                                    |          |
|     | 13.3 Beiträge an die Weiterbildung - Contributions au perfectionnement - Contributi per il perfezionamento                                                                                                    |          |
| 14. | Weitere Gehaltsnebenleistungen Art                                                                                                    |          |
|     | Autres prestations salariales accessoires Genre                                                                                                    |          |
|     | Attre prestazioni accessone ai salario Genere                                                                                                    |          |
| 15. | Bemerkungen Spesenreglement durch Kanton LU am 19.09.2009 genehmigt. Ausfallstunden                                                                                                    | 87.00    |
|     | Osservations                                                                                                    |          |
|     |                                                                                                    |          |

Kunden, welche bei voller Lohnfortzahlung die Kurzarbeit nicht über den Lohn abgebildet haben, müssen dies im Dezember mit einem separaten Lohnlauf korrigieren.

### Dazu benötigt es die zwei separaten Lohnarten 1001 / 10490

Anpassungen im Lohnartenstamm:

• Öffnen Sie den Lohnartenstamm mit der Taste F6.

• Kopieren Sie die Lohnart 1000 und geben der Lohnart den Schlüssel 1001 - Ausfallstunden.

23.11.2020

Detailansicht

| Steuerung                                                                  | Berechnung                                           | Klassen Be                                                                                                    | schreibung                                            | Lohnausweis                                                                             | Statistik                               | Lohnmeldungen                                                                                            |                                                                                                    |   |
|----------------------------------------------------------------------------|------------------------------------------------------|----------------------------------------------------------------------------------------------------|-------------------------------------------------------|-----------------------------------------------------------------------------------------|-----------------------------------------|----------------------------------------------------------------------------------------------------|----------------------------------------------------------------------------------------------------|---|
| Rundung<br>Auf<br>Ab<br>() Ab<br>() Kaufm.<br>() 0.00<br>QST Details<br>(- | Pflichtigk AHV- ALV-{ QST- QST- QST- 13. M weitere A | eiten (Summenbik<br>Basis (91000)<br>Basis (91100)<br>SB Per. (92010)<br>SB Aper. (92020)<br>onatslohn (91800<br>Ibhängigkeiten | dung nach<br>UVG-<br>KTG-t<br>BVG-t<br>PK-Ba<br>KK-Ba | .)<br>Basis (91500)<br>Basis (91600)<br>Basis (91400)<br>Basis (91200)<br>Basis (91300) | Eigens<br>Ge<br>Ab:<br>Vic<br>Ab:<br>Ne | chaften<br>schiùtzt (Sage standa<br>rag<br>rug (-)<br>mulativ<br>ht Rechnen<br>rechnungsassistent<br>tto | rd)<br>Hilfslohnart<br>Unsichtbar<br>Immer Sichtbar<br>Vorgabe<br>Leist. Dritter<br>Ausschluss Netto |   |
| Speichern<br>Einheit                                                       | 0                                                    |                                                                                                    |                                                       |                                                                                         |                                         |                                                                                                    |                                                                                                    | ^ |
| Korr.                                                                      | ×                                                    |                                                                                                    |                                                       |                                                                                         |                                         |                                                                                                    |                                                                                                    | ~ |
|                                                                            |                                                      |                                                                                                    |                                                       |                                                                                         |                                         |                                                                                                    |                                                                                                    |   |

Bei dieser Lohnart muss nichts geändert werden, da es sich um eine reine Vorerfassungslohnart handelt und diese den Status «Aktiv bei Aufruf» hat.

Kopieren Sie die Lohnart 10400 und geben der Lohnart den Schlüssel 10490 - ALV-Entschädigung.

| euerung                                                                 | Berechnung K     | lassen       | Beschreibur  | ig Loł                                 | nausweis                                                        | Statistik       | Loł          | nmeldun                          | gen                   |                                 |                |     |
|-------------------------------------------------------------------------|------------------|--------------|--------------|----------------------------------------|-----------------------------------------------------------------|-----------------|--------------|----------------------------------|-----------------------|---------------------------------|----------------|-----|
| Schlüssel                                                               | 10490            | Kürzel       | 104          |                                        |                                                                 | k               | lasse        | Grundk                           | ohn                   |                                 |                |     |
| Bezeichnun<br>Deutsch<br>Französisch<br>Italienisch<br>Englisch         | g<br>ALV-Entschä | idigung      |              | Status<br>Ina<br>Ak<br>O Im<br>Vorenfa | aktiv<br>tiv bei Aufruf<br>mer Aktiv<br>assung<br>ehrfacheingab | ) Ve<br>Kr<br>0 | rbuchu       | ng im Per                        | sonalst               | amm<br>V mit                    |                | < > |
| Lohncodest<br>Lohnstatus<br>Keine                                       | euerung          | <b>*</b>     | == ~         | • Monal                                | slöhner                                                         |                 | <b>&gt;</b>  | <b>keine</b><br>keine            | ∼ w<br>∼ Ir           | reitere Verkni<br>ndiv. Verknüp | ipfung<br>fung |     |
|                                                                         |                  |              | _            |                                        |                                                                 |                 |              |                                  |                       |                                 |                | < > |
| Kostenstelle                                                            | en 🗹 Inaktiv     |              |              |                                        | Fibukonto                                                       |                 |              |                                  | MwS                   | -Buchung                        | Ak             | tiv |
| Soll     Zusätzlich auf Stamm-KST     Haben     Zu 100% zuw.     Stamm- |                  | m-KST        | S Per        | s-Kto, bevo                            | orzugł                                                          | •               | ⊖ Se<br>⊖ Se | chlüssel des S<br>chlüssel des H | Soll-Kto.<br>Haben-Ki | 0.                              |                |     |
|                                                                         | Verteilungs-Lo   | hnart (in Vo | orerfassung) |                                        | н                                                               |                 |              | ÷                                |                       | <ul> <li>Ster</li> </ul>        | uerschlus      | sel |

https://applications.sage.de/KnowledgeBase/Home/Detail/206243

| 🐓 Lohnartenstamm, (10490                                                                                                    | - ALV-Entschädigung)                                                                                                    |                                                                                                    |                                                                                     |
|----------------------------------------------------------------------------------------------------|----------------------------------------------------------------------------------------------------|----------------------------------------------------------------------------------------------------|-------------------------------------------------------------------------------------|
| Steuerung Berechnung                                                                                                    | Klassen Beschreibung Lohnausweis                                                                                                    | Statistik Lohnmeldungen                                                                                                    |                                                                                     |
| Rundung       Pflichtigk         Auf       AHV-         Ab       QST-         • Kaufm.       QST-         0.05       13. M         weitere A         QST Details         - | eiten (Summenbildung nach)<br>Basis (91000) UVG-Basis (91500)<br>Basis (91100) KTG-Basis (91600)<br>SB Per. (92010) BVG-Basis (91400)<br>SB Aper. (92020) PK-Basis (91200)<br>onatslohn (91800) KK-Basis (91300)<br>bhängigkeiten | Eigenschaften<br>Geschützt (Sage standard<br>Betrag<br>Abzug (-)<br>Kumulativ<br>Nicht Rechnen<br>Abrechnungsassistent<br>Netto | d)<br>Insichtbar<br>Immer Sichtbar<br>Vorgabe<br>Leist. Dritter<br>Ausschluss Netto |
| Speichern 1<br>Einheit                                                                                                    |                                                                                                    |                                                                                                    | ^                                                                                   |
| Korr.                                                                                                    |                                                                                                    |                                                                                                    | ~                                                                                   |
| Ansatz<br>Korr.                                                                                                    |                                                                                                    |                                                                                                    | ^                                                                                   |

Diese Lohnart muss den Status «Aktiv bei Aufruf» haben, da der Betrag manuell in der Vorerfassung eingegeben werden muss.

Im Register Berechnung muss der Ansatz auf «Korr.» gesetzt werden mit dem Betrag 0 sowie bei den Eigenschaften auf "nicht Rechnen", Hilfslohnart, Unsichtbar".

Erstellen Sie danach einen Korrekturlohnlauf über das Menü Extras-Definition-Lohnläufe im Monat Dezember.

| Definition individuelle Lohnläufe                |   |                     |                                 |   |
|--------------------------------------------------|---|---------------------|---------------------------------|---|
| Bezeichnung<br>Lohnnachzahlung<br>13. Monatslohn | ^ | Feld<br>Bezeich. Ko | rrektur Kurzarbeitsentschädigun | 3 |
| Korrektur Kurzarbeitsentschädigung               |   | Lohnarten           |                                 |   |
|                                                  |   | 1001,10490,         |                                 | ^ |
|                                                  | ~ |                     |                                 | ~ |

Wählen Sie einen neuen Datensatz mit «Korrektur Kurzarbeitsentschädigung» und fügen die 2 Lohnarten 1001 und 10490 ein, damit nur diese gerechnet werden.

Rufen Sie über das Menü Bearbeiten – Lohnerstellung den neu erstellen «Korrektur Kurzarbeitsentschädigung» auf.

| Datei    | Bearbeiten Ansicht Auswertu   | ungen Extras Fenster ?                      |
|----------|-------------------------------|---------------------------------------------|
| <b>A</b> | Stammdaten                    | 🚖 Σω Σω 📖 📟 💎 🖾 🔜 🔜 📣                       |
|          | Lohnerstellung                | Worgrfassung/Manuelle/Automatische Strg + E |
|          | I¶ <u>E</u> rster Strg + Home | Lohnnachzahlung                             |
|          | ▶ Letzter Strg + End          | 13. Monatslohn                              |
|          | Vorwärts Strg + PgDn          | Korrektur Kurzarbeitsentschädigung          |
|          | Rückwärts Strg + PgUp         | Abrechnungsassistent                        |
|          | Editiermodus F2               |                                             |
|          | 🐨 L <u>ö</u> schen Datensatz  | Welcome Desk Monatsverarbeitung             |
|          | 🚟 Neuer Datensatz             |                                             |

### Hinweis

# Bei den 2 neuen Lohnarten 1001 und 10490 muss noch die korrekte Zuweisung im Register Lohnausweis gemacht werden.

| 🖗 Lohnartenstamm, (10490 - ALV-Entschädigung)                                                                                                    |                                                                                                    |
|----------------------------------------------------------------------------------------------------|----------------------------------------------------------------------------------------------------|
| Steuerung Berechnung Klassen Beschreibung Lohn                                                                                                    | ausweis Statistik Lohnmeldungen                                                                                                    |
| <ul> <li>1. Lohn / Rente</li> <li>2.1 Verpflegung / Unterkunft</li> <li>2.2 Privatanteil Geschäftswagen</li> <li>2.3 Andere</li> <li>3. Unregelmässige Leistungen</li> <li>4. Kapitalleistungen</li> <li>5. Beteiligungsrechte gem. Beiblatt</li> <li>6. Verwaltungsratsentschädigungen</li> <li>Andere Leistungen</li> <li>9. Beiträge AHV/IV/E0/ALV/NBUV</li> </ul> | <ul> <li>13.1.1 Eff. Spesen: Reise, Verpfl., Übernachtung</li> <li>13.1.2 Eff. Spesen: Übrige</li> <li>13.2.1 Pauschalspesen: Repräsentation</li> <li>13.2.2 Pauschalspesen: Auto</li> <li>13.2.3 Pauschalspesen: Übrige</li> <li>13.3 Beiträge an Weiterbildung</li> <li>15. Bemerkungen</li> <li>Deutsch</li> <li>Kurzarbeitsentschädigung</li> <li>Französisch</li> <li>Italienisch</li> </ul> |
| 10.1 Beruft, Vorsorge: Ordend, Berift,     10.2 Beruft, Vorsorge: Einkauf     12. Quellensteuerabzug                                                                                                    | Englisch                                                                                                    |
| F - Unentgeltliche Beförderung zwischen Wohn- und Arbeitsort                                                                                                    | Lohnart ist keiner Lohnausweis-Ziffer zugewiesen                                                                                                    |

| Lohnartenstamm (1001 - Ausfallstunden KA)                    |                                                    |                |                               |            |
|--------------------------------------------------------------|----------------------------------------------------|----------------|-------------------------------|------------|
| Steuerung Berechnung Klassen Beschreibung Lot                | hnausweis                                          | Statistik      | Lohnmeldungen                 | 1          |
| O 1. Lohn / Rente                                            | 0 13.1.1 Eff. Spesen: Reise, Verpfl., Übernachtung |                |                               |            |
| 2.1 Verpflegung / Unterkunft                                 | O 13.1.2 Eff. Spesen: Übrige                       |                |                               |            |
| 2.2 Privatanteil Geschäftswagen                              | 13.2.1 Pauschalspesen: Repräsentation              |                |                               |            |
| 0 2.3 Andere                                                 | 13.2.2 Pauschalspesen: Auto                        |                |                               |            |
| 3. Unregelmässige Leistungen                                 | 13.2.3 Pauschalspesen: Übrige                      |                |                               |            |
| 🔾 4. Kapitalleistungen                                       | 013.3 Beiträge an Weiterbildung                    |                |                               |            |
| ○ 5. Beteiligungsrechte gem. Beiblatt                        | 15.                                                | emerkunger     | n                             |            |
| 6. Verwaltungsratsentschädigungen                            | Deutsch                                            |                | Ausfallstunden #B             |            |
| 7. Andere Leistungen                                         | Französi                                           | sch            |                               |            |
| 9. Beiträge AHV/IV/EO/ALV/NBUV                               | Italienisc                                         | h              |                               |            |
| 10.1 Beruft. Vorsorge: ordentl. Beitr.                       | Englisch                                           |                |                               |            |
| 10.2 Beruft. Vorsorge: Einkauf                               | Ligioti                                            |                |                               |            |
| 12. Quellensteuerabzug                                       |                                                    |                |                               |            |
| F - Unentgeltliche Beförderung zwischen Wohn- und Arbeitsort | 🗌 Lohn                                             | art ist keiner | Lohnausweis-Ziffer zugewiesen |            |
| G - Kantinenverpflegung / Lunch-Checks                       |                                                    |                |                               |            |
|                                                              |                                                    |                |                               |            |
|                                                              |                                                    |                |                               | Wegleitung |
|                                                              |                                                    |                |                               |            |
|                                                              |                                                    |                |                               |            |
|                                                              |                                                    |                |                               |            |

## © Sage GmbH 2020 <u>Rechtliches</u> <u>Datenschutz und Cookies</u> <u>DSGVO</u> <u>Impressum</u>